#### Mingtang Big Data Monitoring System Instructions

Intelligent Cloud BMS High Quality High Value

#### System Introduction

This system is an intelligent cloud BMS big data monitoring and management platform, its biggest feature is to bring together BMS big data analysis, remote control, GPS location tracking, air upgrade, real-time alarm, battery management, etc. The protection board transmits battery data to the cloud server through the network, and real-time analysis of the big data will remind the operator of abnormal batteries in a timely manner, and the platform supports single and multiple batteries hierarchically. The platform supports single and multiple battery hierarchical monitoring and management, and APP step by step, making the management of the battery safer and more effective.

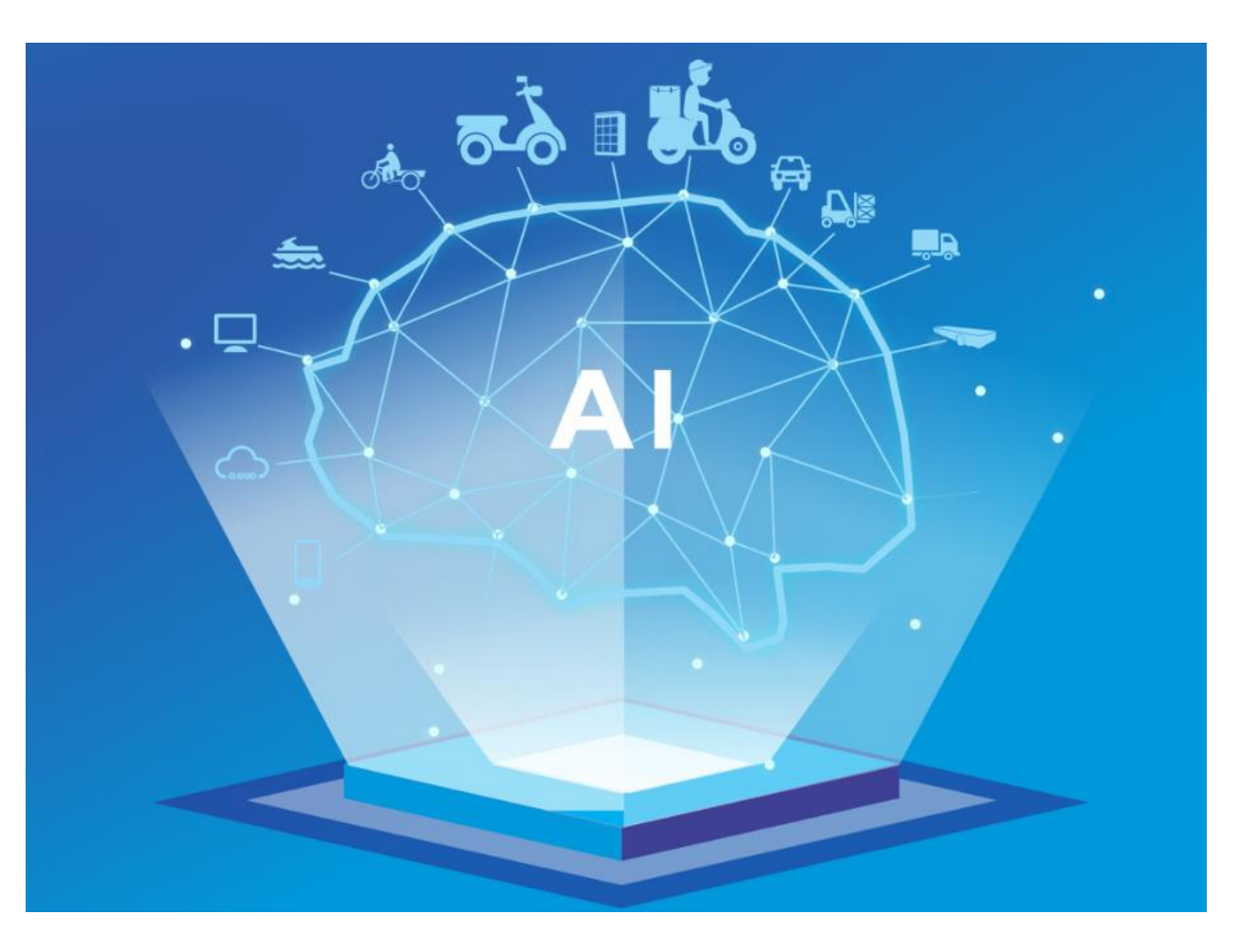

### **Operator Login**

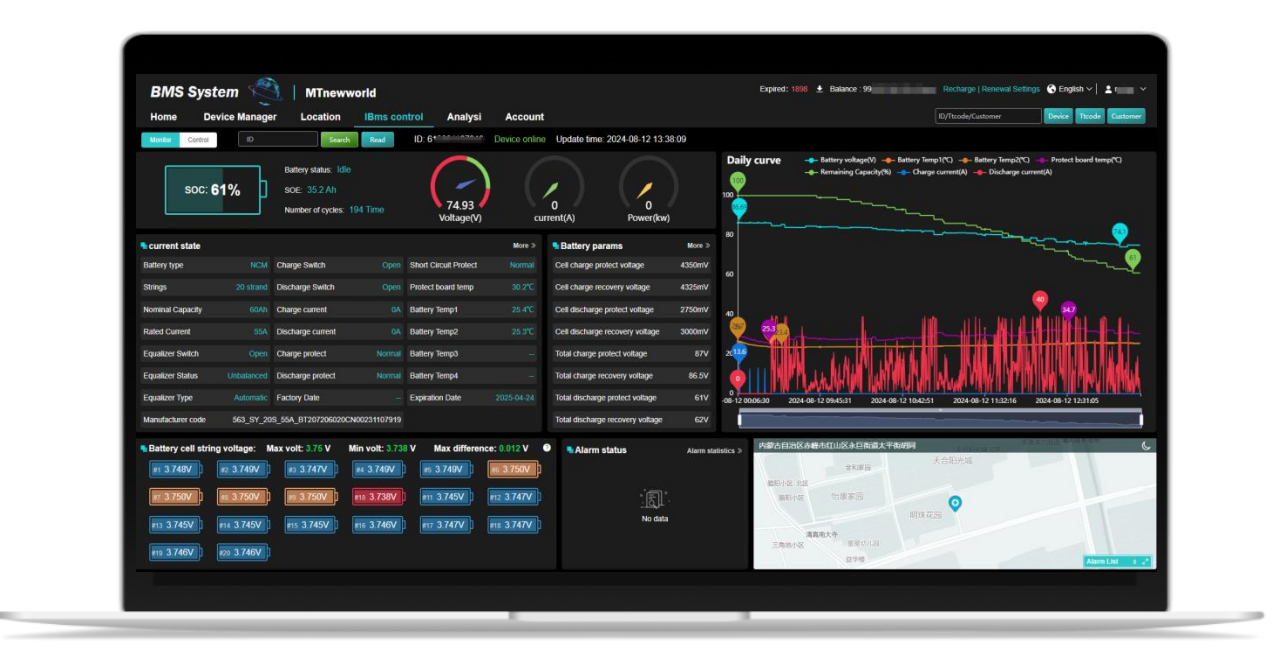

#### Login Address:

https://bms.mtxnyjs.com/front/clocation/admin.html#/login Enter the operator account number and password to log in the platform . (Please contact commercial staff for account number and password)

# 01 home page

### **Home Features**

Functions of the home screen are as follows: Alarm device of the day: display the alarm information of the day, click the relevant alarm block to view the alarm details

Top 5 customer equipment statistics: shows the number of batteries of the top 5

Equipment distribution map: shows the distribution of all batteries across the country

Device overview: shows total number of batteries, number offline, alarms

Equipment platform expiry overview: shows the expiry status of the equipment

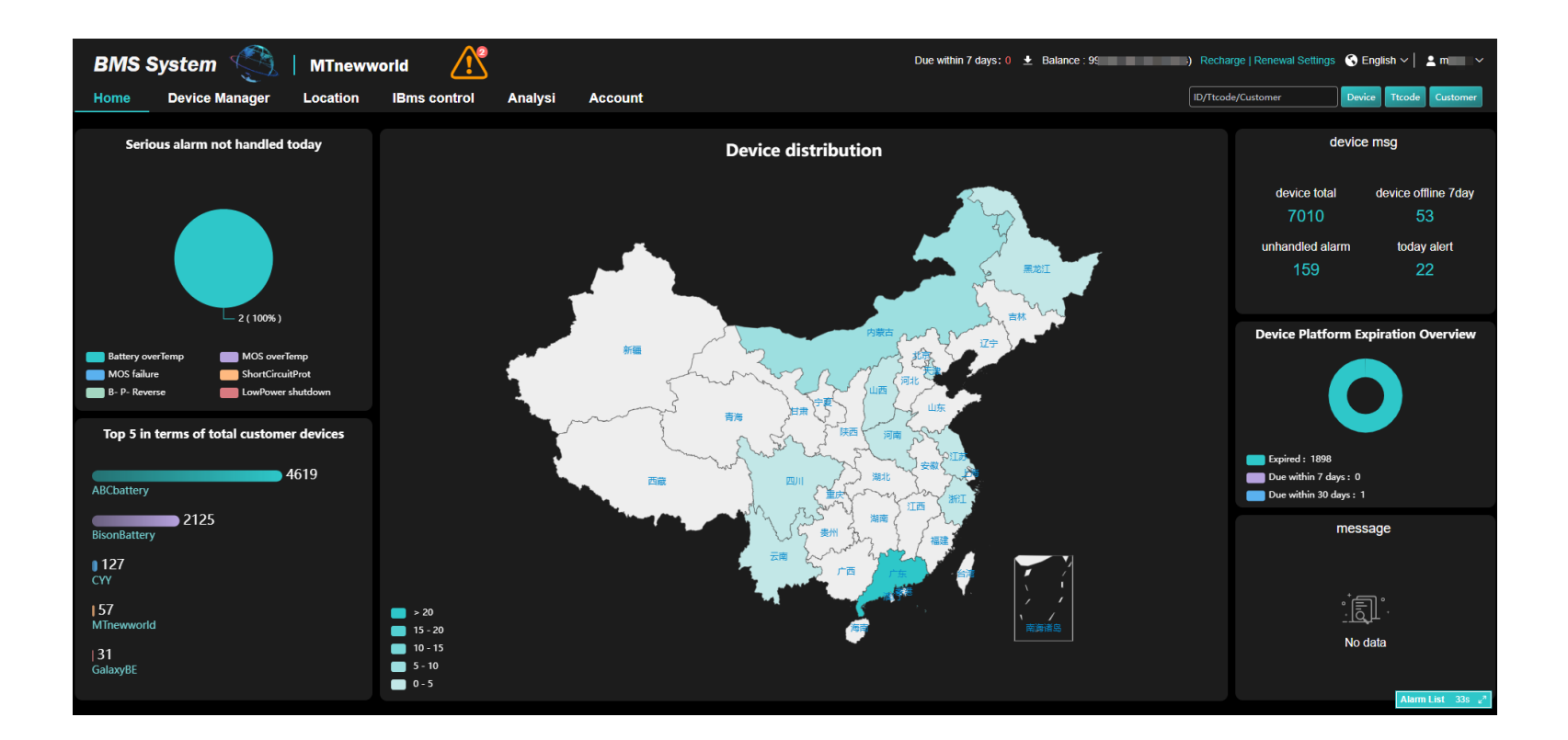

### Home Features

Functions of the home screen are as follows:

Language switching: Click on the "mini-map" icon in the upper right corner to switch languages.

Change password: Click on the account name in the upper right corner, expand the submenu to find "change password" to change.

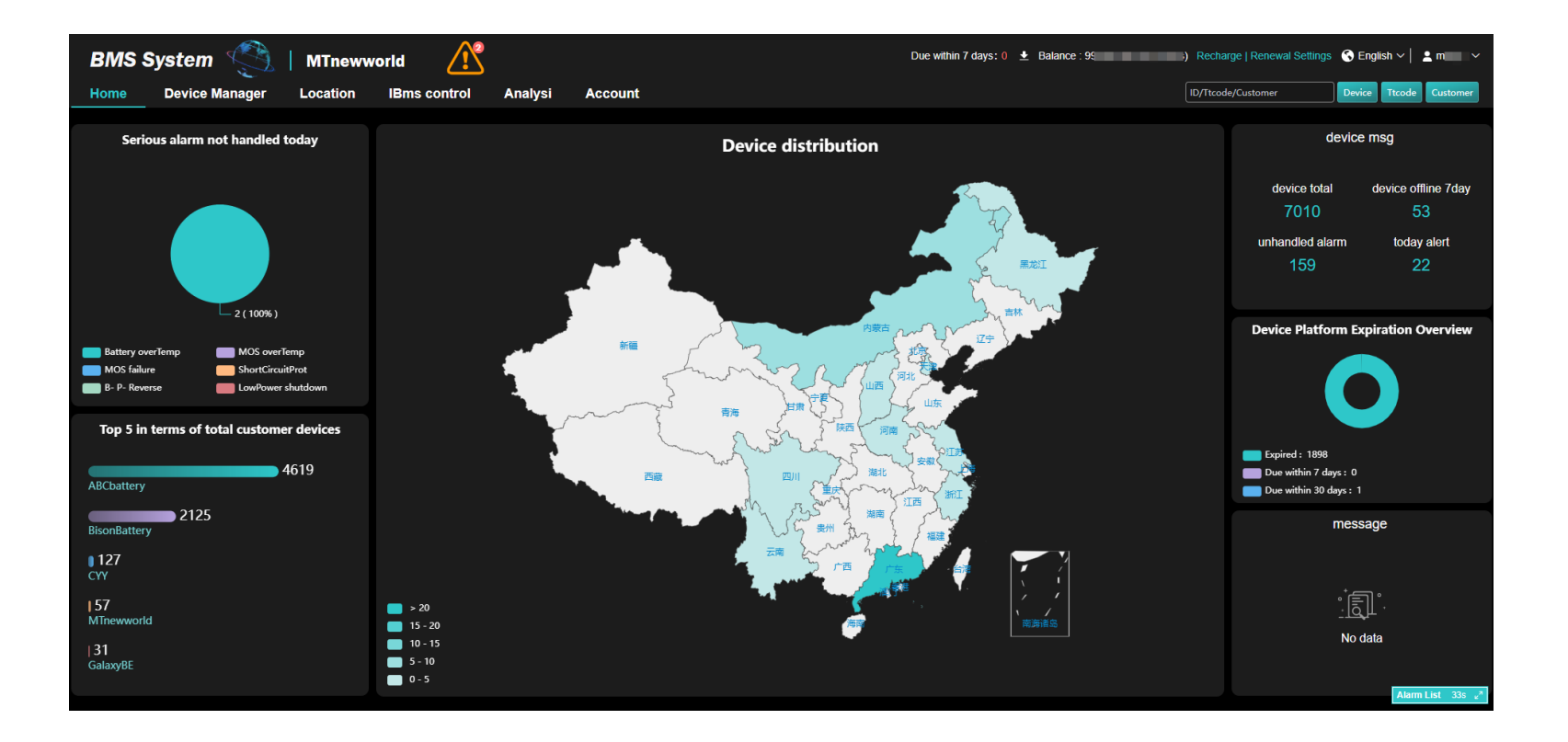

## 02 Equipment management

#### 2.1 Client List

All customers: show all the subordinate customers under the customer account, click the relevant account,

the right side will show the list of battery equipment under the account

Expired devices: show all expired or about to expire devices under the account

Offline devices: show all offline battery devices under the account, can show 1 hour, 1 day, 1 month and other time range of offline devices

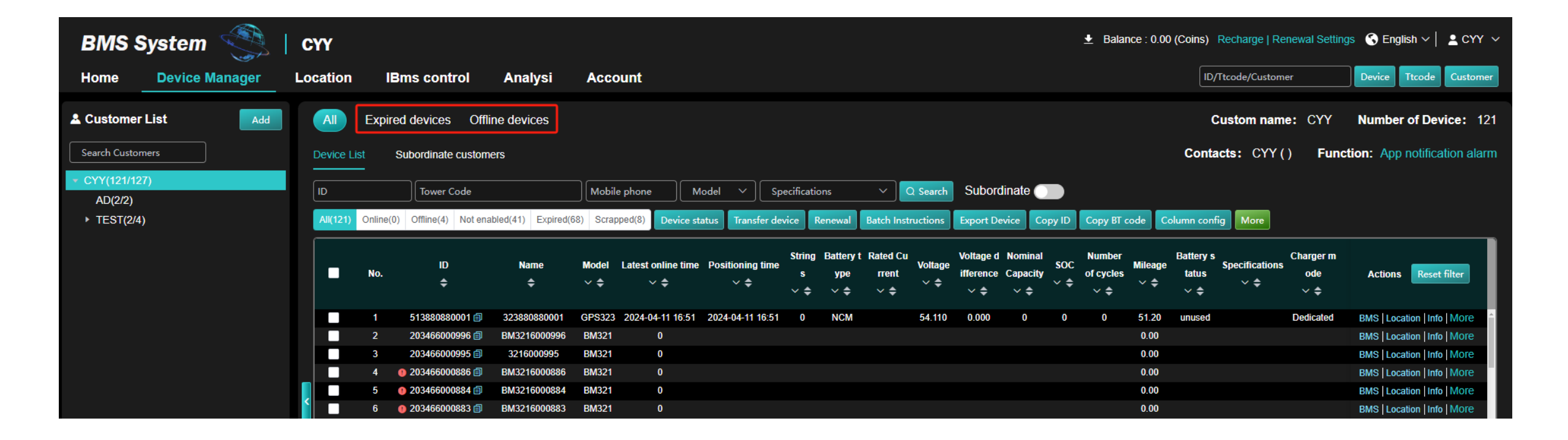

### 2.2.1 Function Bar Description

The function bar includes some general functions, please tick the target device number before using these functions:

- 1. Transfer Device: This function allows you to transfer the ticked device to the target account.
- 2. Setting specifications: you can set specifications for the equipment (specifications need to be added in the "account management", see paragraph 6.1).
- 3. Renewal: When the device is out of date and cannot be brought online, you can select this function to renew the device.
- 4. Export device: you can batch export the ticked device number
- 5.Copy ID\BT code: can batch copy the current page ID or BT code
- 6. Column configuration: you can choose to display more list content as needed (Figure 2)

#### 7. More:

- a. Transfer out of the battery: can transfer out the equipment number to other level customer account name
- b. Export QR code: you can batch export the QR code of the ticked devices
- c. Copy: can copy all ID numbers or BT codes of the current operator

| BMS System              | Сүү      |           |                    |                    |           |                 |                 |                        |                         |                              |                       |                                      |                | 🛨 Balan                    | nce : 0.00               | (Coins) F                  | Recharge   R   | enewal Setting          | gs 🔇 English 🗸   💄 CYY       | Y ~ |
|-------------------------|----------|-----------|--------------------|--------------------|-----------|-----------------|-----------------|------------------------|-------------------------|------------------------------|-----------------------|--------------------------------------|----------------|----------------------------|--------------------------|----------------------------|----------------|-------------------------|------------------------------|-----|
| Home Device Manager     | Location | IB        | ms control         | Analysi            | Accoun    | t               |                 |                        |                         |                              |                       |                                      |                |                            |                          | ID/T                       | tcode/Custon   | ner                     | Device Ttcode Custon         | ner |
| Customer List           | All      | Expire    | d devices Offli    | ne devices         |           |                 |                 |                        |                         |                              |                       |                                      |                |                            |                          | Cu                         | ustom nan      | ne: CYY                 | Number of Device:            | 121 |
| Search Customers        | Device I | List S    | ubordinate custome | ers                |           |                 |                 |                        |                         |                              |                       |                                      |                |                            |                          | Contac                     | cts: CYY       | () Func                 | tion: App notification ala   | arm |
| CYY(121/127)<br>AD(2/2) |          | Online(0) | Tower Code         | oled(41) Evoired(6 | Mobile ph | one Ma          | odel V          | Specificatio           | ons                     | V Q Se                       | rch Sul               | oordinate                            |                | Copy PT c                  | ada Ca                   | lumo confic                | Mara           |                         |                              |     |
| F TEST(24)              |          | No.       | ID<br>¢            | Name               | Model Lat | est online time | Positioning tir | string<br>me s<br>v \$ | Battery t<br>ype<br>∨ ≑ | Rated Cu<br>Vo<br>rrent<br>V | volta<br>age<br>¢ √ : | ge d Nomina<br>nce Capacity<br>+ × + | l soc<br>y ∨ ≑ | Number<br>of cycles<br>∨ ≑ | ode Co<br>Mileage<br>∨ ≑ | Battery s<br>tatus<br>V \$ | Specifications | Charger m<br>ode<br>∨ ≑ | Actions Reset filter         |     |
|                         |          |           | 513880880001 🗐     | 323880880001       | GPS323 20 | 24-04-11 16:51  | 2024-04-11 16   | :51 0                  | NCM                     | 54                           | 110 0.0               | 0 00                                 | 0              | 0                          | 51.20                    | unused                     |                | Dedicated               | BMS   Location   Info   More | Â   |
|                         |          |           | 203466000996 🗐     | BM3216000996       | BM321     |                 |                 |                        |                         |                              |                       |                                      |                |                            | 0.00                     |                            |                |                         | BMS Location Info More       |     |
|                         |          | 3         | 203466000995 🗐     | 3216000995         | BM321     | 0               |                 |                        |                         |                              |                       |                                      |                |                            | 0.00                     |                            |                |                         | BMS   Location   Info   More |     |
|                         |          | 4 (       | 🕽 203466000886 🗐   | BM3216000886       | BM321     | 0               |                 |                        |                         |                              |                       |                                      |                |                            | 0.00                     |                            |                |                         | BMS   Location   Info   More |     |

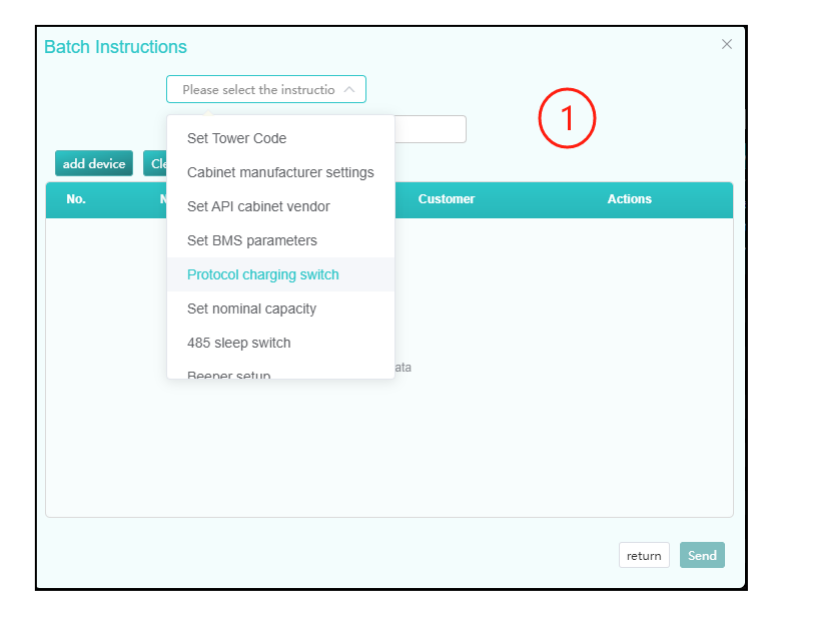

| List Item Display Filter       | ×                          |
|--------------------------------|----------------------------|
| <ul> <li>Select All</li> </ul> | (2)                        |
| Latest online time             | Positioning time           |
| Strings                        | Battery type               |
| Rated Current(A)               | Voltage(V)                 |
| Voltage difference(V)          | Nominal Capacity(AH)       |
| ✓ SOC(%)                       | Number of cycles           |
| Mileage(KM)                    | Battery status             |
| Specifications                 | Charger mode               |
| Tower Code                     | API cabinet manufacturer   |
| Cabinet subsystem              | Cabinet network            |
| 485 handshake                  | 485 Sleep                  |
| Charge Switch                  | Discharge Switch           |
| Cell charge protect(mV)        | Cell discharge protect(mV) |
| Defensive state                |                            |
|                                | return                     |

### 2.2.2 Function Bar Description

#### The function bar includes some general functions, please tick the target device number before using these functions:

- Batch command: you can set the device number in batch (see Figure 1 for details)
- a. Set tower code: can configure and batch set the tower code (see section 7.1 for details)
- b. Cabinet manufacturer settings: you can batch set the system preset cabinet manufacturers
- c. Setting BMS parameters: BMS parameters can be batch modified, such as: voltage, current, temperature protection value, nominal capacity, etc.

d. Agreement charging switch:

- On (represents that only cabinets with agreement can be charged)
- Off (represents that universal chargers can be used for charging)

e.485 sleep switch:

On (on behalf of the 485 sleep, can save power) Off (on behalf of the 485 does not sleep, always on)

- f. Buzzer can be set in batch (mute and un-mute, seek and
- un-seek)
- g. Setting mileage amplification: you can add mileage multiplier according to your needs
- h. Equipment scrapping: this function can be used when equipment is scrapped or not renewed, and the scrapped equipment will not appear in the renewal interface (see 7.2 for details).

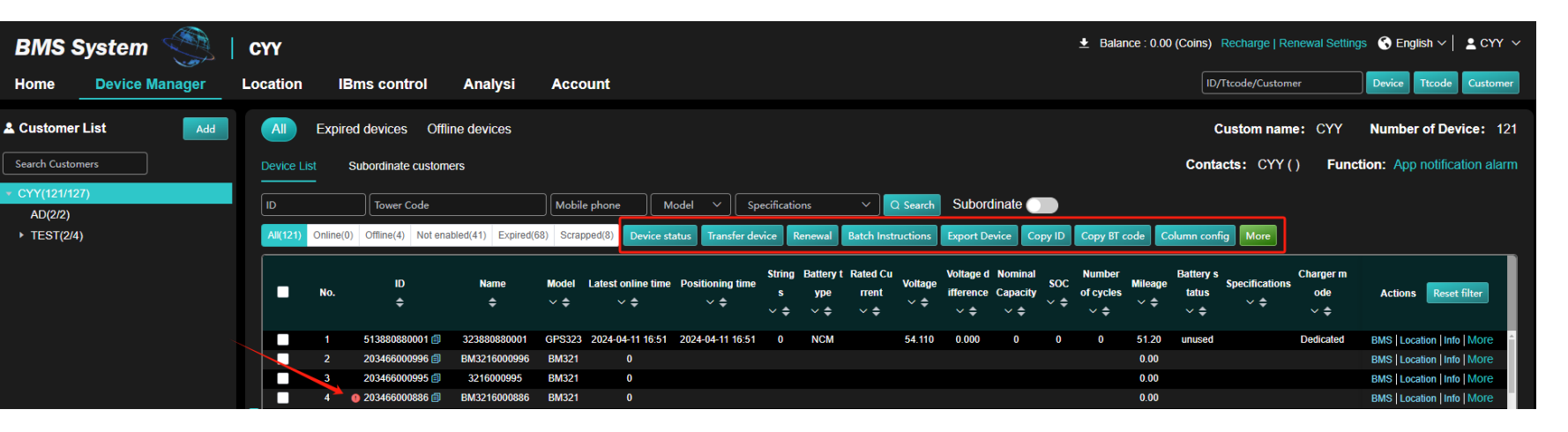

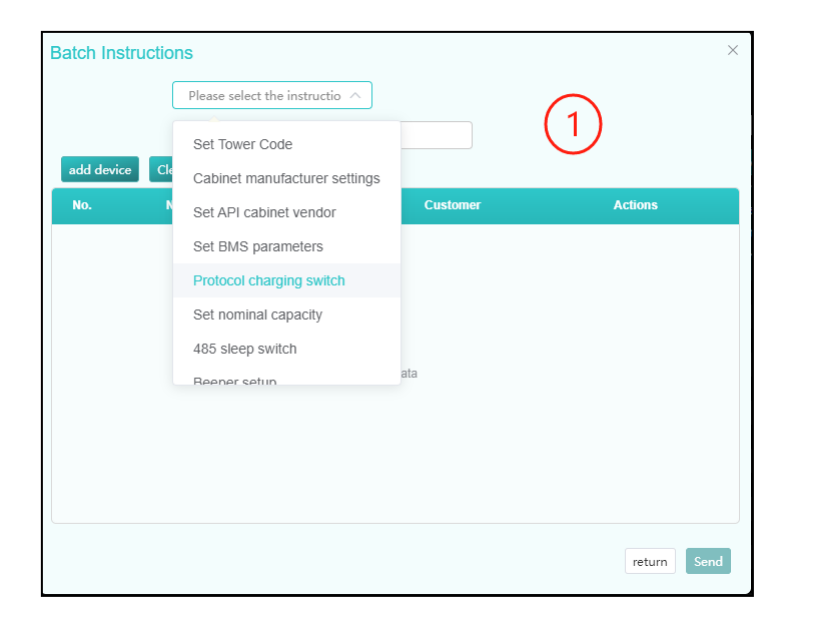

| List Item Display Filter       | ×                                  |
|--------------------------------|------------------------------------|
| <ul> <li>Select All</li> </ul> | $\bigcirc$                         |
| Latest online time             | Positioning time                   |
| Strings                        | Battery type                       |
| Rated Current(A)               | Voltage(V)                         |
| Voltage difference(V)          | Nominal Capacity(AH)               |
| ✓ soc(%)                       | Number of cycles                   |
| Mileage(KM)                    | <ul> <li>Battery status</li> </ul> |
| Specifications                 | Charger mode                       |
| Tower Code                     | API cabinet manufacturer           |
| Cabinet subsystem              | Cabinet network                    |
| 485 handshake                  | 485 Sleep                          |
| Charge Switch                  | Discharge Switch                   |
| Cell charge protect(mV)        | Cell discharge protect(mV)         |
| Defensive state                |                                    |
|                                | return                             |

#### 2.3 Add Subordinate Customers

- To add a subordinate customer: click the "Add" button at the top right of the customer list (Figure 1).
- 2. Fill in customer information: Fill in the pop-up box with the information of the subordinate customer (Figure 2).
- **3. BMS control authority:**

Charge/discharge: whether the customer is authorised to have charge/discharge switching privileges or not BMS Setting Parameters: Whether to authorise the customer to have the right to modify BMS parameters (if both are unchecked, this account only has the right to view the BMS status).

| BM                        | S System               |                           |                           |                               |                         |                           |
|---------------------------|------------------------|---------------------------|---------------------------|-------------------------------|-------------------------|---------------------------|
| Home                      | e Device I             | Manager                   |                           |                               |                         |                           |
| 🚨 Custo                   | omer List              | Add                       |                           |                               |                         |                           |
| Search (                  | Customers              | 1                         |                           |                               |                         |                           |
| <ul> <li>MTnev</li> </ul> | world(58/7011)         |                           |                           |                               |                         |                           |
| ► ABC                     | Cbattery(4125/4619)    |                           |                           |                               |                         | ×                         |
| Biso                      | onBattery(1625/212     | 5)                        | * Operator Name:          | Operator Name                 | ID No.:                 | Please enter ID num       |
| CYY                       | ((121/127)             | (1)                       | * Contacts:               | Please enter the cont         | Region:                 | Select $\checkmark$       |
| Gala                      | axyBE(24/31)           |                           | Contact number:           | Please enter the cont         | Other:                  | Please enter QQ/em        |
|                           | * Confirm Password:    | Confirm login passw       | Detailed address:         | Please enter detailed address | 5                       |                           |
|                           | Device control purview | BMS char and dischar      | BMS set parameters        | Single device function con    | trol                    |                           |
|                           | Device list display    | Select All                |                           |                               |                         |                           |
|                           |                        | volt                      | soc 🔽                     | remaining capacity            | 🛛 nominal Capacity 📃 🗹  | stand Current             |
|                           |                        | battery type              | battery number            | Voltage difference            | online time             | positioning time          |
|                           |                        | specifications            | workState                 | charging switch               | discharge switch        | number of cycles          |
|                           |                        | Cell charge protect volta | Cell discharge protect vo | geefensive Status             | mileage (kilometers)    | charger mode              |
|                           |                        | tower code                | cabinet system            | network status                | 485 handshake           | 485 sleep                 |
|                           |                        |                           |                           | delivery une                  |                         |                           |
|                           | Batch command purview  | Select All                |                           |                               |                         |                           |
|                           |                        | battery type              | bms set param             | nominal Capacity              | Low temperature heating | set mileage amplification |
|                           |                        | device authority          | scrap flag                | buzzer 🛛                      | charger mode            | tower code                |
|                           |                        | ✓ cabinet system          | ✓ 485 sleep               | Pre discharge                 | api cabt                |                           |
|                           |                        | 2—                        | Confirm                   | Cancel                        |                         |                           |

### 2.4 Transferring equipment to lower tier customers

#### **Transfer equipment to lower level customers:**

Firstly, tick the equipment you want to transfer from the equipment list, then select "Transfer Equipment", then select the target customer from the customer list, and finally click "Confirm" (as below).

When finished, you can click the customer name from the left customer list to view the transferred devices.

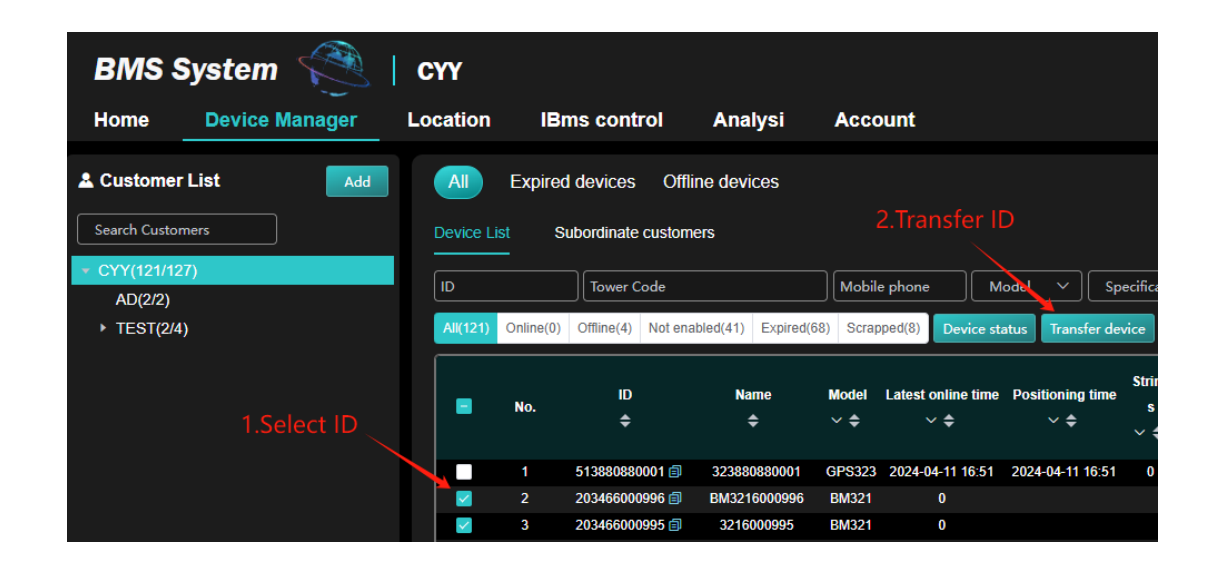

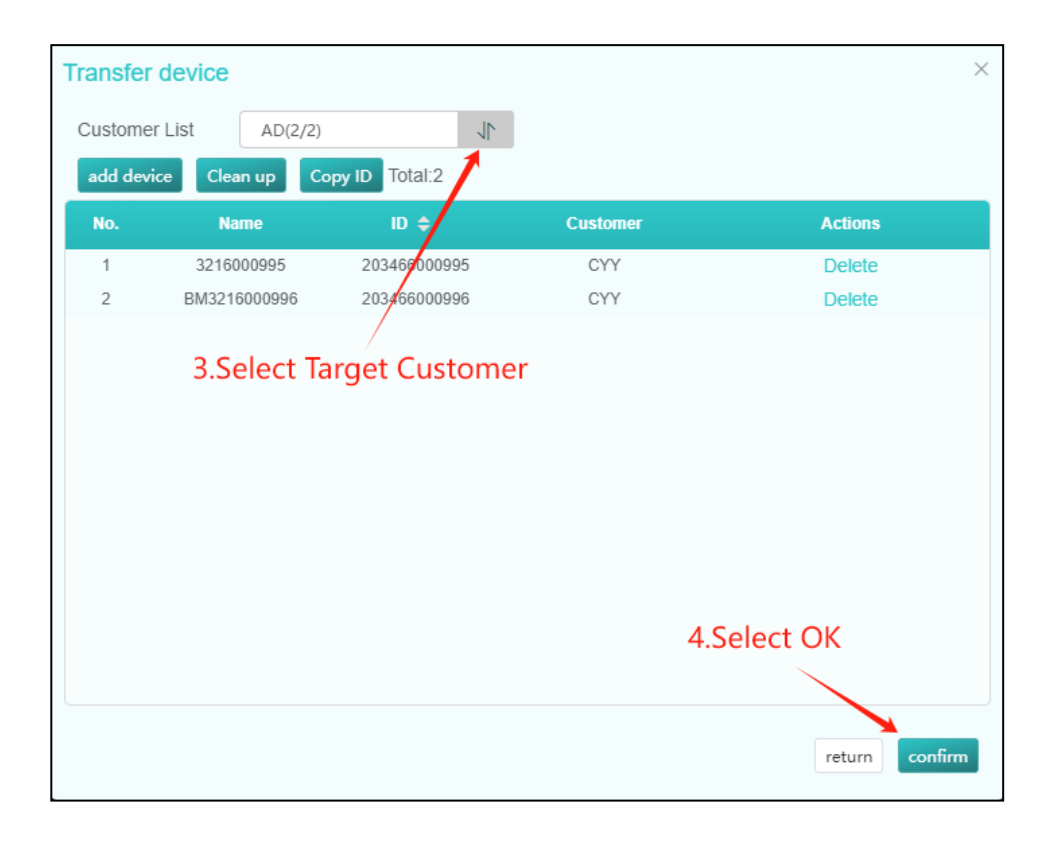

#### 2.5 Transferring batteries to other customers

After the battery is transferred to another customer account, the device number of the battery will be moved out of this account and you will lose the control of the battery, please be careful.

Firstly, tick the device number you want to transfer from the device list, then click "More", select "Battery Transfer", then enter the name and account number of the target customer, and finally click "Confirm". Only support Tier 1 operator to transfer out battery).

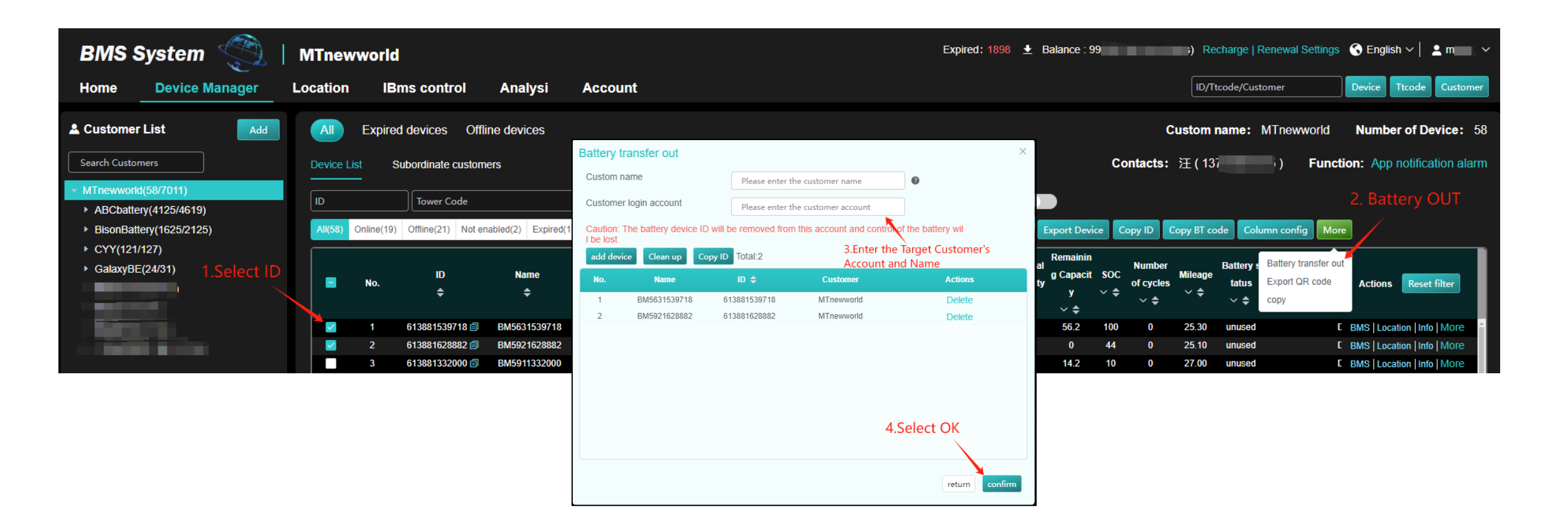

## 03 Positioning and monitoring

#### 3.1 Position monitoring page

Figure 1: <All data> means that the map will show all device location icons of the operator, and <List data> means that the map will only show the device location icons in the operator's list.

Figure 2: <Get the number of devices in the visible area > Clicking on this button will display the number of devices in the visible area of the map, <Export devices > clicking on this button will export the information of devices in the area

Figure 3: < Device List> extended display area for more battery information, e.g. voltage, charge/discharge current, movement status, position, etc. (see 3.2 for details) Figure 4: < Alarm List> shortcut display area, you can view all the alarm information of this account, including viewing the battery curve at the time of the alarm, the type of

alarm, the number of alarms, the switching prompt sound, etc. (See 3.2 for details)

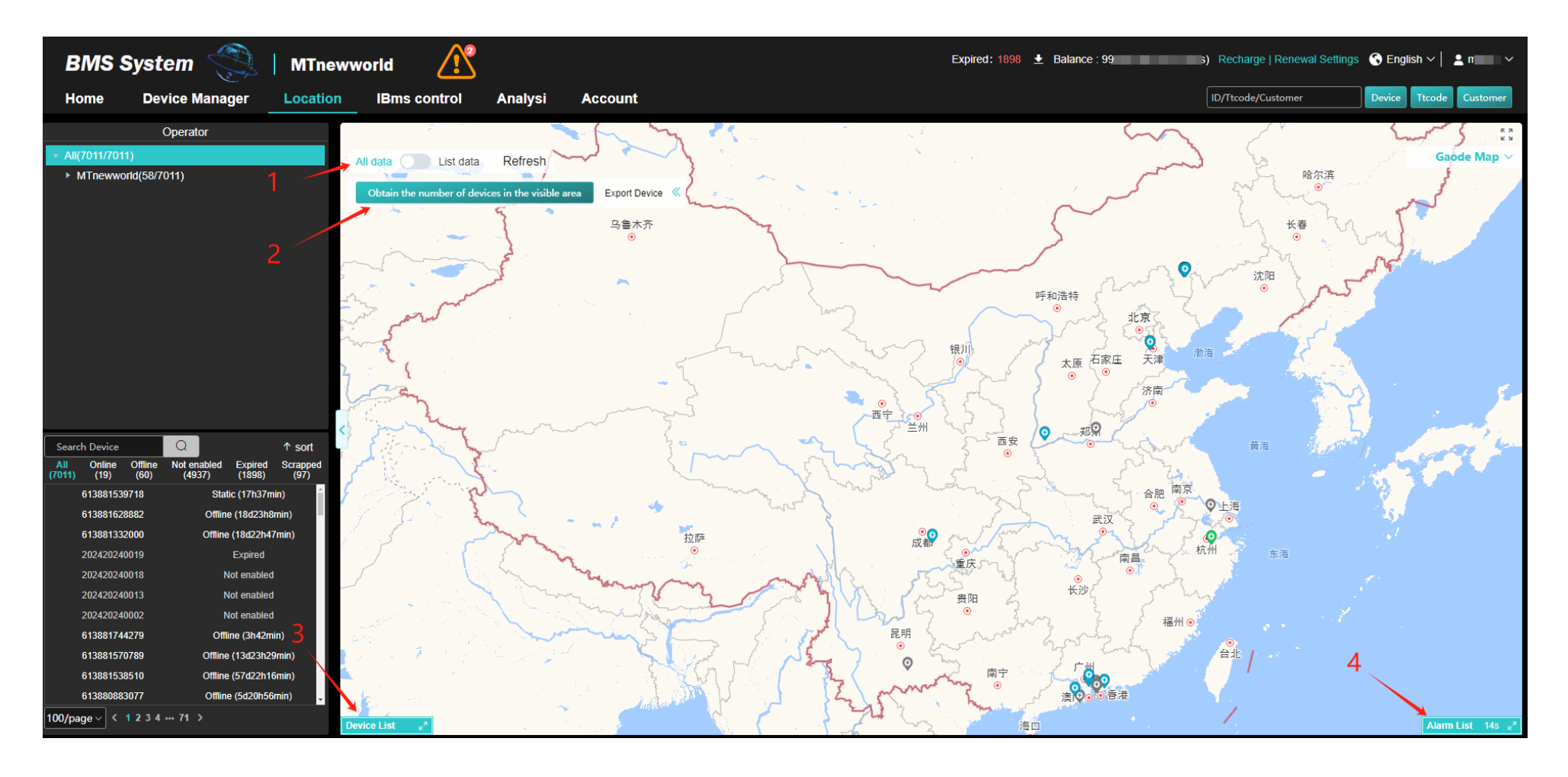

#### 3.2 Device List and Alarm List Expansion Cards Introduction

- **Device List:** The content of device expansion card includes battery status (motion/static, charge/discharge current, SOC, etc.), location information, and you can export the data of the listed devices through the "Export to Excel" button.
- Alarm List: Alarm expansion card displays alarm information of this account and subordinate account devices (tick to show subordinate), you can tick "Enable Alarm Sound" to enable sound reminder, and you can cancel the display of unwanted alarm types through "Set Alarm Type".

| Device L | .ist 🧿       |            |                     |                                                                                | All positions Export Excel 🤿 K |
|----------|--------------|------------|---------------------|--------------------------------------------------------------------------------|--------------------------------|
| No.      | ID           | Customer   | Latest online time  | State O Charging O Discharging O Motion+Idle                                   | position information           |
| 1        | 613881539718 | MTnewworld | 2024-08-12 14:55:54 | Battery status: Static (Idle); current: 0A; SOC: 100%; Voltage: 79.690V;       | Tamil NaduErode                |
| 2        | 013880894486 | MTnewworld | 2024-08-12 14:55:26 | Battery status: Static (Idle); current: 0A; SOC: 41%; Voltage: 66.060V;        | 天津市天津市西青区杨柳青镇平安路               |
| 3        | 613881008200 | MTnewworld | 2024-08-12 14:55:38 | Battery status: Static (Charging); current: 9.83A; SOC: 24%; Voltage: 50.180V; | 广东省江门市开平市长沙街道曙光东路              |
| 4        | 013880894476 | MTnewworld | 2024-08-12 14:54:07 | Battery status: Static (Idle); current: 0A; SOC: 34%; Voltage: 63.330V;        | 天津市天津市西青区杨柳青镇平安路               |
| 5        | 613881209707 | MTnewworld | 2024-08-12 14:55:45 | Battery status: Static (Idle); current: 0A; SOC: 72%; Voltage: 53.380V;        | 广东省广州市黄埔区穂东街道西成中街              |

| Alarm L | i <b>st</b> 59s | Enable alarm sound | Show subordinates   Set a | larm type            |                   |                     | Batch processing close window $\varkappa^{a} \varkappa^{c}$ |
|---------|-----------------|--------------------|---------------------------|----------------------|-------------------|---------------------|-------------------------------------------------------------|
|         | No.             | ID                 | Alarm type                | Number of alar<br>ms | Processing status | Latest alarm time   | Operate                                                     |
|         | 1               | 613880944566       | Beyond electrFence        | 89                   | Unprocessed       | 2024-08-12 14:49:09 | Curve chart alert handle                                    |
|         | 2               | 613880921507       | Beyond electrFence        | 89                   | Unprocessed       | 2024-08-12 14:49:09 | Curve chart alert handle                                    |
|         | 3               | 613881401360       | Beyond electrFence        | 89                   | Unprocessed       | 2024-08-12 14:49:09 | Curve chart alert handle                                    |
|         | 4               | 613881107282       | Beyond electrFence        | 88                   | Unprocessed       | 2024-08-12 14:49:09 | Curve chart alert handle                                    |
|         | 5               | 613881107336       | Beyond electrFence        | 89                   | Unprocessed       | 2024-08-12 14:49:09 | Curve chart alert handle                                    |

#### 3.3 Bubble bubble box details

#### **Example diagram of a positioning device**

First line: device name GSM signal strength Second line: device number (click the right icon to copy) Third line: device status Fourth line: number of GPS satellites searched Fifth line: SOC power Sixth line: battery voltage Seventh line: discharge current Eighth line: charging current Ninth line: arming status Line 10: Time of the latest data uploaded by the device Line 11: Time of the latest positioning uploaded by the device BMS: Click to go to the IBms control page. Details: Basic information about the equipment

Trajectory: you can view the trajectory record of the device's operation

Command log: you can view the command log of the deviceCurve: You can view the battery curve of the device

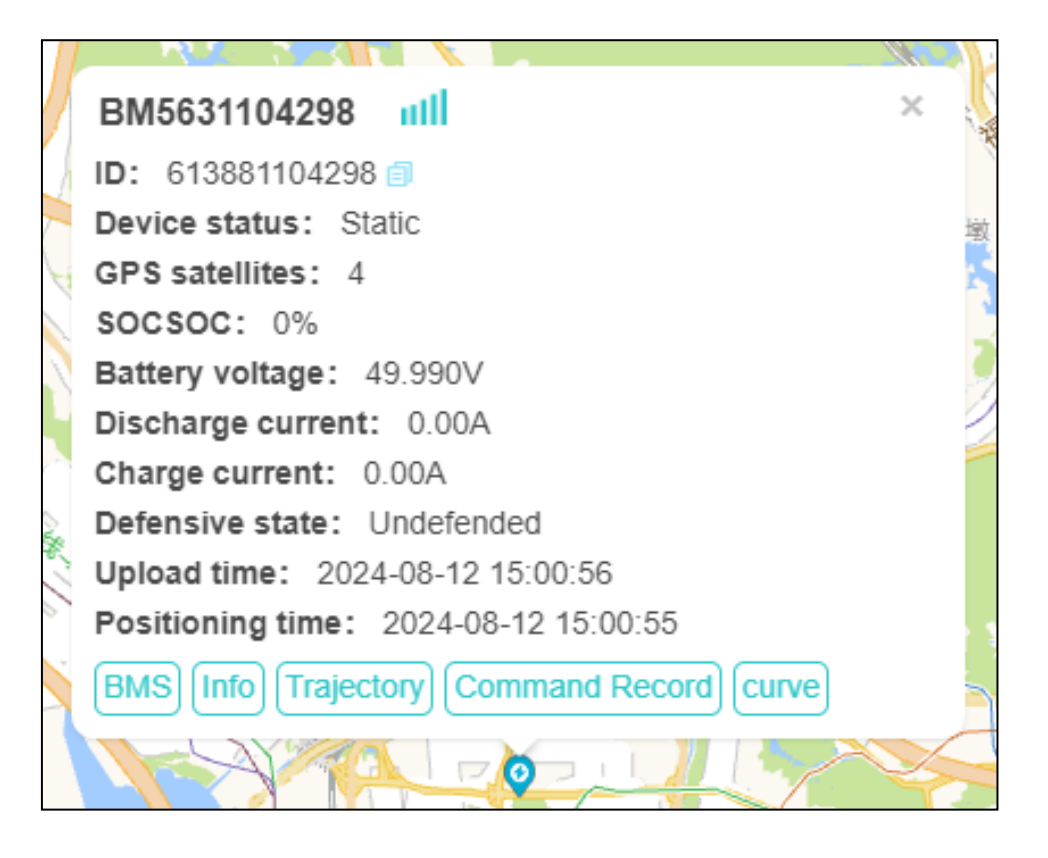

#### 3.4 Trajectory playback

- Click on "Tracks" in the bubble box on the map screen (small picture below).
- Enter the track page, in the left side of the setup area, select the date you need to query the track, playback speed, etc., after the configuration, click "load track" and then "play" that will automatically play the right side of the map in the movement track.
- In addition, you can click on the "speed" and "details" to view the specifics of the runtime (the following big picture).

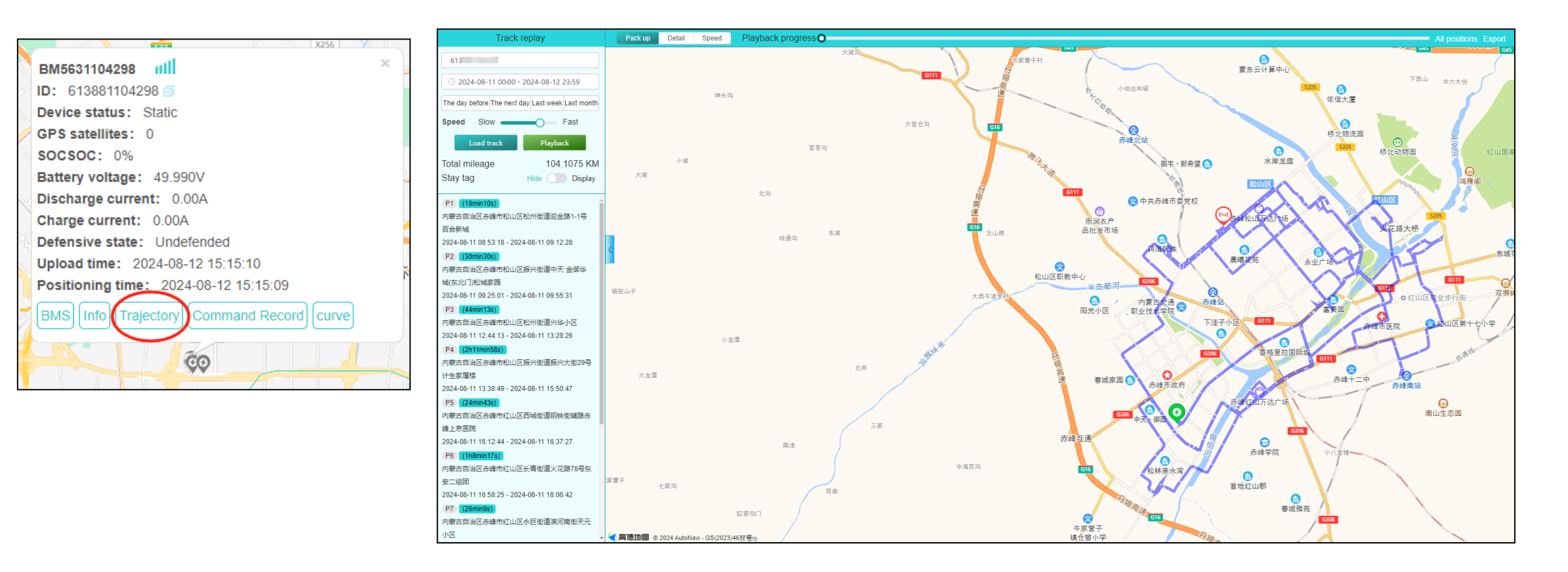

#### 3.5 Battery curves

 Click the "Curve" button in the bubble box Battery graph can view the real-time changes of voltage, SOC, current and temperature of the battery, and the right side of the interface displays the basic information of the battery and the voltage of a single string.

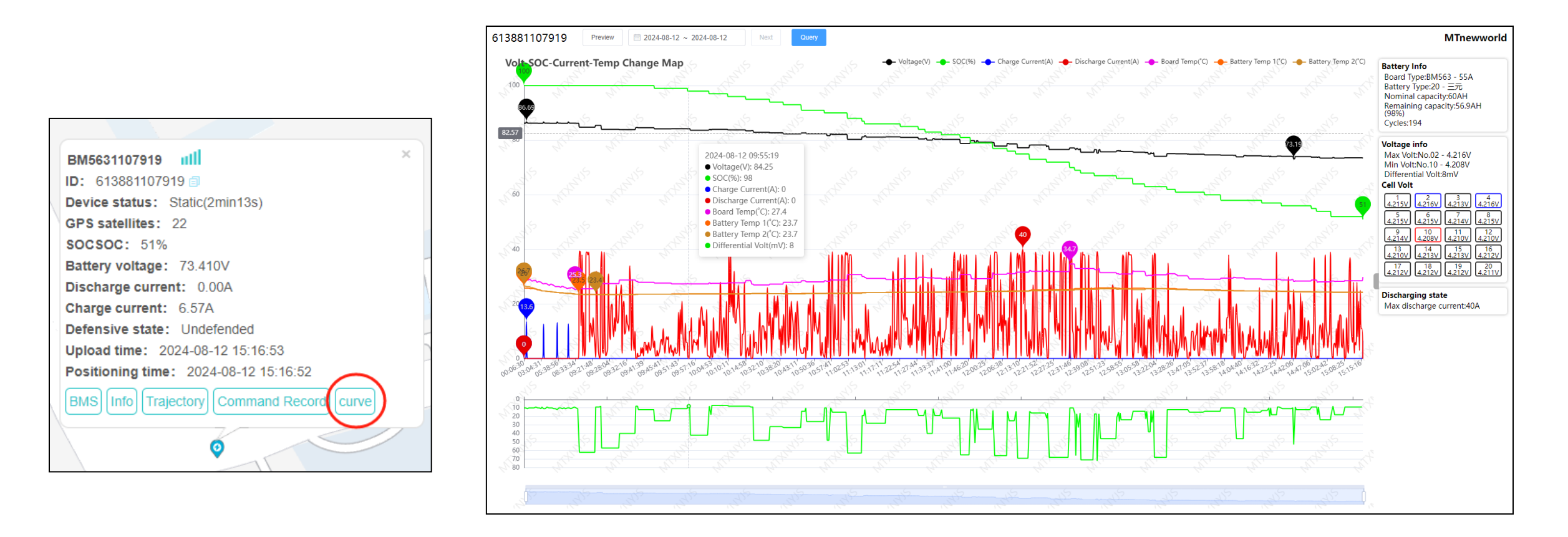

## 04 IBms Control

#### 4.1 IBms control

IBms control is a battery BMS management system, the interface displays real-time data of the battery, including Soc, battery protection status, single string voltage, alarm status, battery graph, and current positioning position. (Figure below)

| BMS Sys           | BMS System 💱   MTnewworld 🖉 Due within 7 days: 0 🛓 Balance : 9: (Coins) Recharge   Renewal Settings 🚱 English 🗸   🛓 m 🖂 |                                                           |                             |                                |                           |                                  |           |                                                                                                    |      |  |  |  |  |  |
|-------------------|----------------------------------------------------------------------------------------------------|-----------------------------------------------------------|-----------------------------|--------------------------------|---------------------------|----------------------------------|-----------|----------------------------------------------------------------------------------------------------|------|--|--|--|--|--|
| Home D            | evice Manage                                                                                                    | er Location                                               | IBms cor                    | trol Analysi                   | Account                   |                                  |           | ID/Ttcode/Customer Device Ttcode Custom                                                                                                    | ner  |  |  |  |  |  |
| Monitor Control   | ID                                                                                                    | Search                                                    | n Read                      | ID: 61(                        | Device online             | Update time: 2024-08-12 15:21    | :45       |                                                                                                    |      |  |  |  |  |  |
| SOC:              | 49% ]                                                                                                    | Battery status: Idle<br>SOE: 28.7 Ah<br>Number of cycles: | 9<br>195 Time               | 73.19<br>Voltage(V)            | cur                       | 0.35 0.026<br>rent(A) Power(kw)  |           | Daily curve<br>Battery voltage(V) Battery Temp1(°C) Protect board temp(°C)<br>Remaining Capacity(%) Charge current(A) Discharge current(A)<br>100<br>100<br>100<br>100<br>100<br>100<br>100<br>10 |      |  |  |  |  |  |
| state             |                                                                                                    |                                                           |                             |                                | More »                    | Battery params                   | More »    |                                                                                                    |      |  |  |  |  |  |
| Battery type      | NCM                                                                                                    | Charge Switch                                             | Open                        | Short Circuit Protect          |                           | Cell charge protect voltage      | 4350mV    | )mV 60                                                                                                    |      |  |  |  |  |  |
| Strings           | 20 strand                                                                                                    | Discharge Switch                                          | Open                        | Protect board temp             | 30.6°C                    | Cell charge recovery voltage     | 4325mV    | 5mV                                                                                                    | 49   |  |  |  |  |  |
| Nominal Capacity  | 60Ah                                                                                                    | Charge current                                            |                             | Battery Temp1                  | 24.3°C                    | Cell discharge protect voltage   | 2750mV    |                                                                                                    |      |  |  |  |  |  |
| Rated Current     |                                                                                                    | Discharge current                                         | 0.35A                       | Battery Temp2                  | 24.1°C                    | Cell discharge recovery voltage  | 3000mV    |                                                                                                    |      |  |  |  |  |  |
| Equalizer Switch  | Open                                                                                                    | Charge protect                                            |                             | Battery Temp3                  |                           | Total charge protect voltage     | 87V       | 87V 24336                                                                                                    |      |  |  |  |  |  |
| Equalizer Status  | Unbalanced                                                                                                    | Discharge protect                                         |                             | Battery Temp4                  |                           | Total charge recovery voltage    | 86.5V     |                                                                                                    |      |  |  |  |  |  |
| Equalizer Type    | Automatic                                                                                                    | Factory Date                                              |                             | Expiration Date                | 2025-04-24                | Total discharge protect voltage  | 61V       | 61V -08-12 00:06:30 2024-08-12 09:58:16 2024-08-12 11:15:11 2024-08-12 12:26:38 2024-08-12 13:58:18                                                                                               |      |  |  |  |  |  |
| Manufacturer code | 563_SY_20                                                                                                    | S_55A_BT20720602(                                         |                             |                                |                           | Total discharge recovery voltage | 62V       | 62V                                                                                                    |      |  |  |  |  |  |
| Battery cell stri | ing voltage: N<br>#2 3.661V                                                                                             | lax volt: 3.664 V<br>#3 3.661V                            | Min volt: 3.65<br>#4 3.662V | 66 V Max differen<br>#5 3.663V | nce: 0.008 V<br>#6 3.663V | Alarm status                     | Alarm sta | arm statistics 》<br>百合和苑                                                                                                    |      |  |  |  |  |  |
| #7 3.664V         | #8 3.663V                                                                                                    | #9 3.664V                                                 | #10 3.656V                  | #11 3.657V                     | #12 3.659V                | <u>ُ </u>                        |           | $\mathbf{O}$                                                                                                    |      |  |  |  |  |  |
| #13 3.657V        | #14 3.657V                                                                                                    | #15 3.658V                                                | #16 3.658V                  | #17 3.659V                     | #18 3.658V]               | No data                          |           | 帝 <u>绝</u> 球蒙<br>种苗站                                                                                                    |      |  |  |  |  |  |
| #19 3.659V        | #20 3.659V                                                                                                    |                                                           |                             |                                |                           |                                  |           | 和泰家园<br>古今明恭                                                                                                    | s _* |  |  |  |  |  |

#### 4.2 IBms control

#### Click on "Control" to set battery parameters.

**BMS general:** can modify the protection voltage, nominal capacity, equalisation switch, battery type, number of strings, etc.

BMS temperature: can modify the high and low temperature protection value and recovery value of the protection board BMS current: the protection value of the charging and discharging current of the protection board can be modified BMS control: remote control of battery charge/discharge switch, system restart, restore factory settings

Module commands: including protocol charging switch, tower number setting, cabinet manufacturer setting, cycle count setting, clearing track records, immediate positioning, vehicle search and other functions

Low power mode: you can set the low power mode according to the demand, there are different modes to choose, after selecting the low power mode, then enter the low power mode value can be (this function needs the corresponding software support)

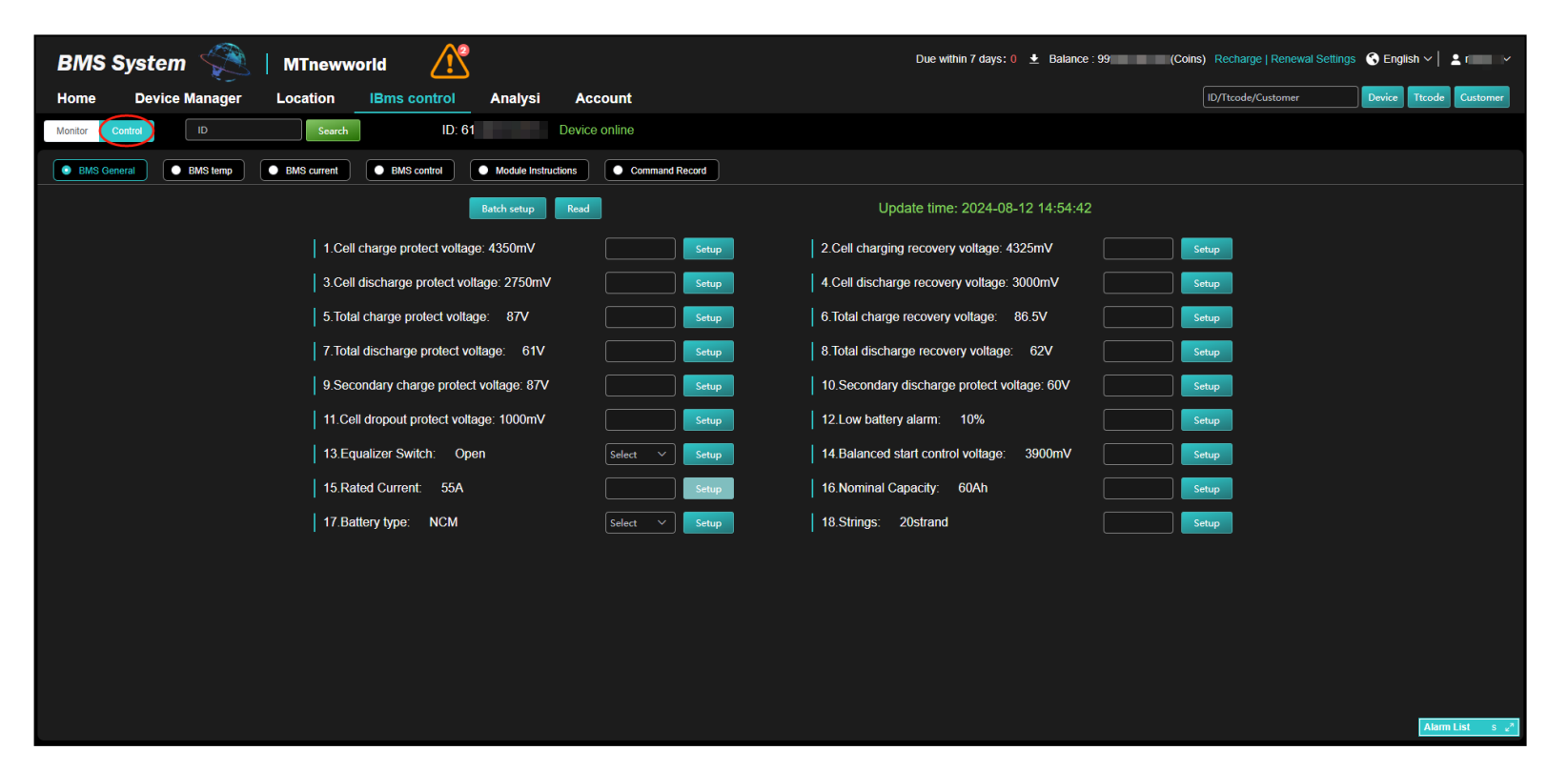

Low-temperature heating: low-temperature heating can be switched on or off, and different heating parameters can be modified according to the requirements (this function requires the support of the corresponding software). Command Record: Command Record can be gueried

## 05 Statistical analyses

#### 5.1 Statistical analyses

Statistical analyses are mainly functions such as alarm list, financial management, log management and operation statistics:

Alarm Management: Including all devices under the account of the abnormal alarm information (need to open the display of the next level), you can "set the alarm type" to cancel the relevant alarm type, after cancellation of the alarm will not appear in the alarm list.

Financial management: including income records of renewal share, consumption records, renewal equipment records

Log management: including account login and operation records

**Operations management:** including mileage management statistics for equipment

Electronic fence: electronic fence can be added to equipment in bulk (see 5.1 for details)

| BMS System 🕎   MTnewworld Expired: 1898 🛨 Balance : 95 👘 ins). Recharge   Renewal Settings 🚱 English ~   🛓 m |            |         |           |            |                          |                     |                   |                     |           |             |                  |                      |                          | glish 🗸   💄 m 🛛 🗸 |                         |
|----------------------------------------------------------------------------------------------------|------------|---------|-----------|------------|--------------------------|---------------------|-------------------|---------------------|-----------|-------------|------------------|----------------------|--------------------------|-------------------|-------------------------|
| Home Device Manager                                                                                          | Locatio    | 'n      | IBms      | control    | Analysi                  | Accour              | nt                |                     |           |             |                  |                      | ID/Ttcode/Custom         | er Device         | Ttcode Customer         |
| Search Customers                                                                                             | <b>•</b> A | Alarm I | _ist      |            |                          |                     |                   |                     |           |             |                  |                      |                          | Custom r          | name: MTnewworld        |
| <ul> <li>All(7010/7010)</li> <li>MTnewworld(57/7010)</li> </ul>                                              |            | D/Tower | Code      |            | Alarm typ                | e                   | ✓ Model           | ✓ Unprocessed ✓     | Show subo | ordinates 🧲 | O Se             | arch Batch p         | rocessing Export Copy ID |                   |                         |
|                                                                                                    |            | s       | tart Date | - 1        | End Date                 | Set ala             | arm type          |                     |           |             |                  |                      |                          |                   |                         |
|                                                                                                    |            | N       | D.        | ID         | Alarm type               | Number of<br>alarms | Processing status | Latest alarm time   | Model     | Strings     | Battery ty<br>pe | Rated Curre<br>nt(A) | Tower Code               | Alarm nun         | Operate                 |
|                                                                                                    |            |         | 613       | 3881310513 | single underVoltP<br>rot | 2                   | Unprocessed       | 2024-08-12 15:22:58 | BM562     | 21          | NCM              | 100                  | mtxnyyyds1310513         | BJ2024081215160(  | Tag processing          |
| Alarm Management                                                                                             |            | 2       | 613       | 3880944566 | Beyond electrFe<br>nce   | 92                  | Unprocessed       | 2024-08-12 15:19:10 | BM321     | 13          | NCM              | 55                   |                          | BJ2024081200090{  | Tag processing<br>curve |
| Financial Management ^                                                                                       |            | 3       | 613       | 3880921507 | Beyond electrFe<br>nce   | 92                  | Unprocessed       | 2024-08-12 15:19:10 | BM321     | 20          | NCM              | 55                   |                          | BJ2024081200090{  | Tag processing<br>curve |
| Revenue Record                                                                                               |            | 4       | 613       | 3881401360 | Beyond electrFe<br>nce   | 92                  | Unprocessed       | 2024-08-12 15:19:10 | BM563     | 20          | NCM              | 55                   |                          | BJ2024081200090{  | Tag processing<br>curve |
| Consumption records                                                                                          |            | 5       | i 613     | 3881107282 | Beyond electrFe<br>nce   | 91                  | Unprocessed       | 2024-08-12 15:19:10 | BM563     | 20          | NCM              | 55                   |                          | BJ2024081200090{  | Tag processing<br>curve |
| Renewal Device Record                                                                                        |            | 6       | 613       | 3881107336 | Beyond electrFe<br>nce   | 92                  | Unprocessed       | 2024-08-12 15:19:10 | BM563     | 20          | NCM              | 55                   |                          | BJ20240812000905  | Tag processing<br>curve |
|                                                                                                    |            | 7       | 013       | 3880894476 | Beyond electrFe<br>nce   | 92                  | Unprocessed       | 2024-08-12 15:19:10 | BM121     | 17          | NCM              |                      |                          | BJ20240812000905  | Tag processing<br>curve |
| & Operation Management                                                                                       |            | 8       | 613       | 3881008200 | Beyond electrFe<br>nce   | 84                  | Unprocessed       | 2024-08-12 15:19:10 | BM312     | 14          | NCM              | 55                   |                          | BJ2024081200090   | Tag processing<br>curve |
| LIECTronic Fence                                                                                             |            | 9       | 613       | 3880881075 | Beyond electrFe<br>nce   |                     | Unprocessed       | 2024-08-12 15:19:10 | BM321     | 13          | NCM              | 35                   |                          | BJ2024081214590   | Tag processing<br>curve |
|                                                                                                    |            | 1       | 0 613     | 3881310513 | Beyond electrFe<br>nce   |                     | Unprocessed       | 2024-08-12 15:19:10 | BM562     | 21          | NCM              | 100                  | mtxnyyyds1310513         | BJ2024081215191(  | Tag processing<br>curve |
|                                                                                                    | e i        | -       |           |            |                          |                     |                   |                     |           |             |                  |                      |                          |                   | Tag processing          |
|                                                                                                    | Tota       | al 248  | 100/pag   | ge 🗸 <     | 1 2 :                    | 3                   | Go to 1           |                     |           |             |                  |                      |                          |                   | Alarm List 27s 🖉        |

#### 5.2 Electronic fencing

Electronic fence: support batch devices to add fences, when the battery exceeds the fence, the system will send an alarm to remind

- 1. According to the following figure, add the fence and add the device number in turn, you can batch copy the device number to add electronic fence
- 2. Clicking and pulling the dark dots on the edge of the fence will automatically add 2 new dots to refine the shape of the fence.
- 3. You can only add the device number under this account, and the APP will be automatically synchronised after setting up the e-fence
- 4. The new fence created by this account can only be deleted by this account.

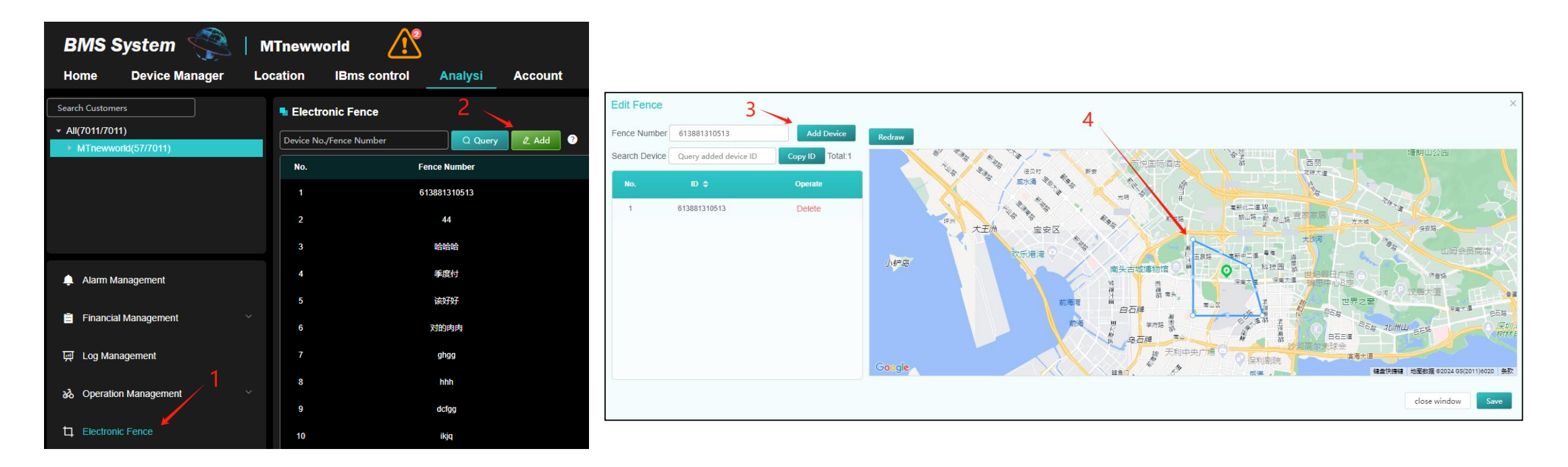

### 06 Account Number Management

#### 6.1 Account Management

The main functions of account management are account adding and battery specification setting, which are described as follows:

Account management: according to Figure 1 sequential operation, add a spare account, you can create a number of spare accounts for multiple people to use (the same account allows only one person to log in)

**Device specification setting:** Operate according to Figure 2 in order to add or edit the battery specification, after completion, you can select the battery specification for the device number in the [Device Management] page.

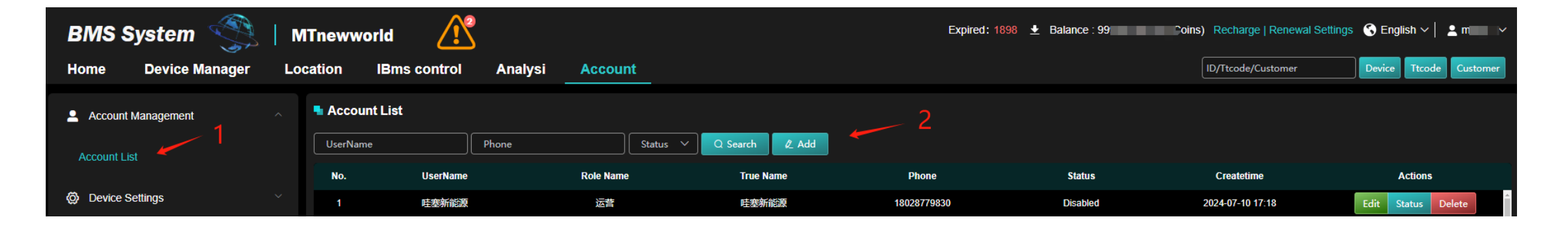

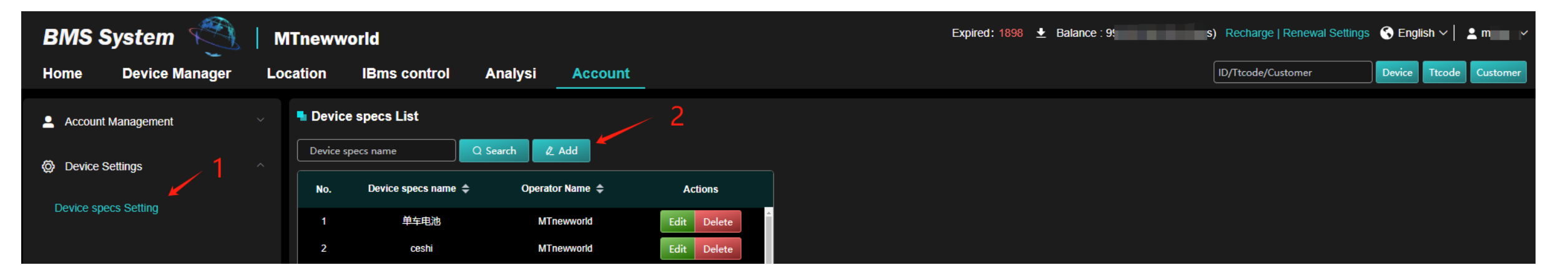

## 07 Important Features

#### 7.1 How to configure and set the tower code:

From [Device Management], select [Batch Command] and then select [Set Tower Code] to configure the code, there are two ways to configure: Method 1 is the regular 24-bit code configuration, Method 2 is through the "File Import", download the template, fill in the template with the device number and the corresponding tower code and then import it in (Method 2 is mainly for special). (Method 2 is mainly used for special codes)

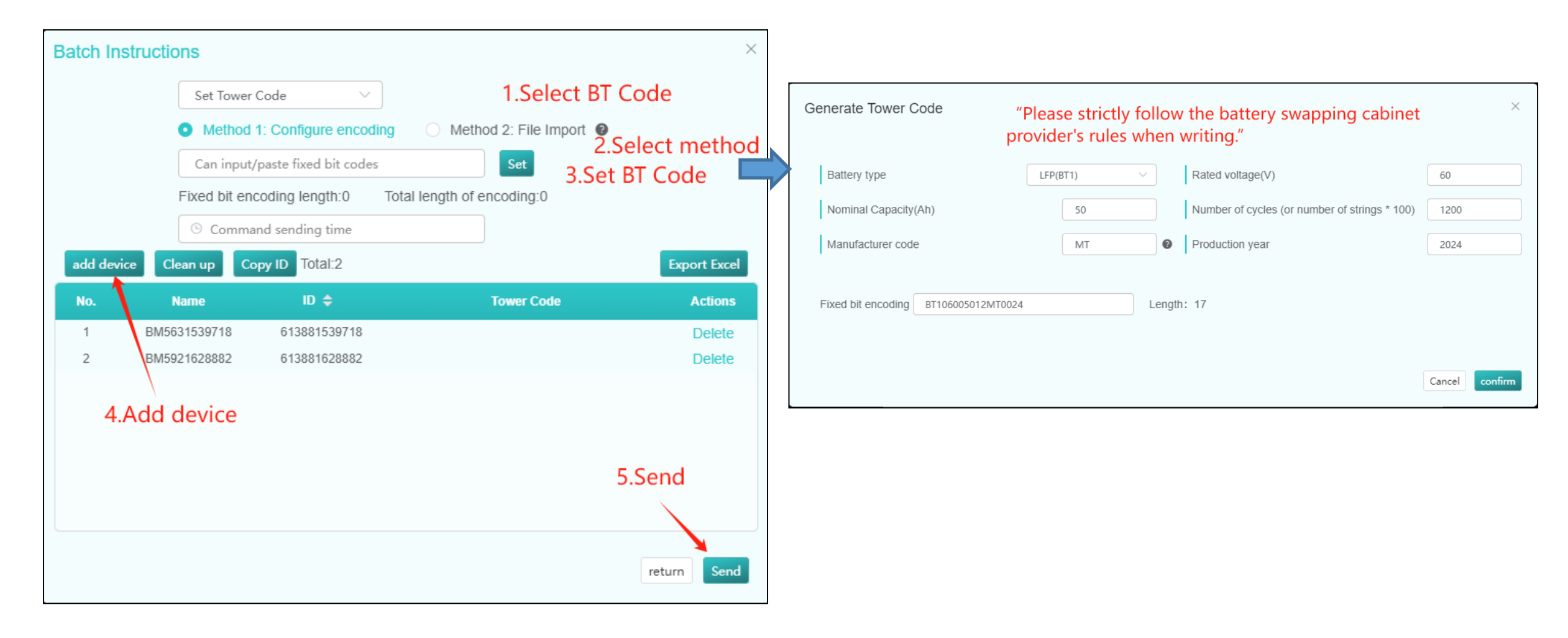

#### 7.2 How to scrap equipment:

After the equipment number is scrapped, it will no longer appear in the renewal interface, in order to avoid incorrect renewal, after the protection plate is scrapped, please carry out the scrapping operation on the platform in a timely manner

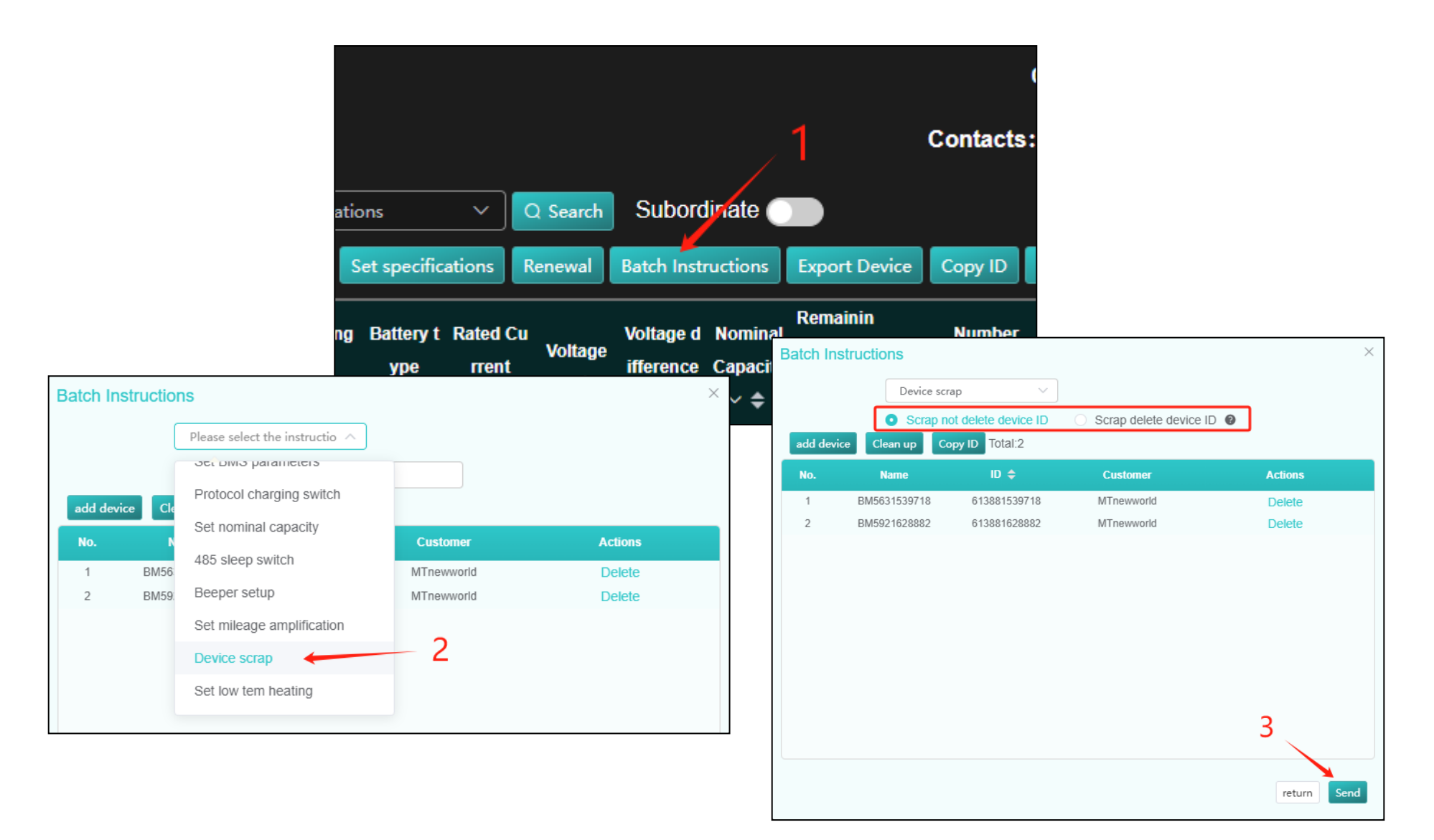

## Completion Thanks for the support